KA01414T/38/PT/02.19

71450993 2019-05-29

# Resumo das instruções de operação **iTEMP TMT71, TMT72**

Transmissor de temperatura TMT71 com saída analógica de 4 a 20 mA TMT72 com comunicação HART®

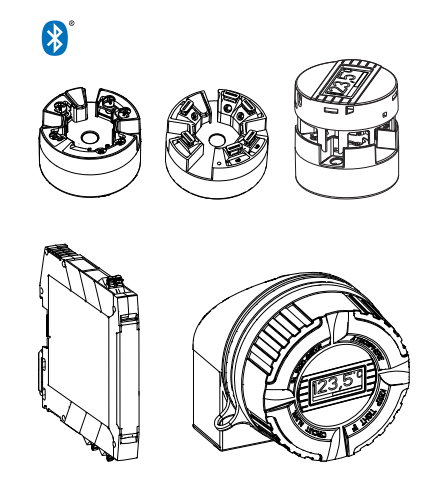

Esse é resumo das instruções de operação; mas ele não substitui as Instruções de operação relativas ao equipamento.

As informações detalhadas sobre o equipamento podem ser encontradas nas Instruções de operação em outras documentações:

Disponível para todos as versões de equipamento através de:

- Internet: www.endress.com/deviceviewer
- Smart phone/Tablet: Endress+Hauser Operations App

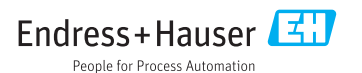

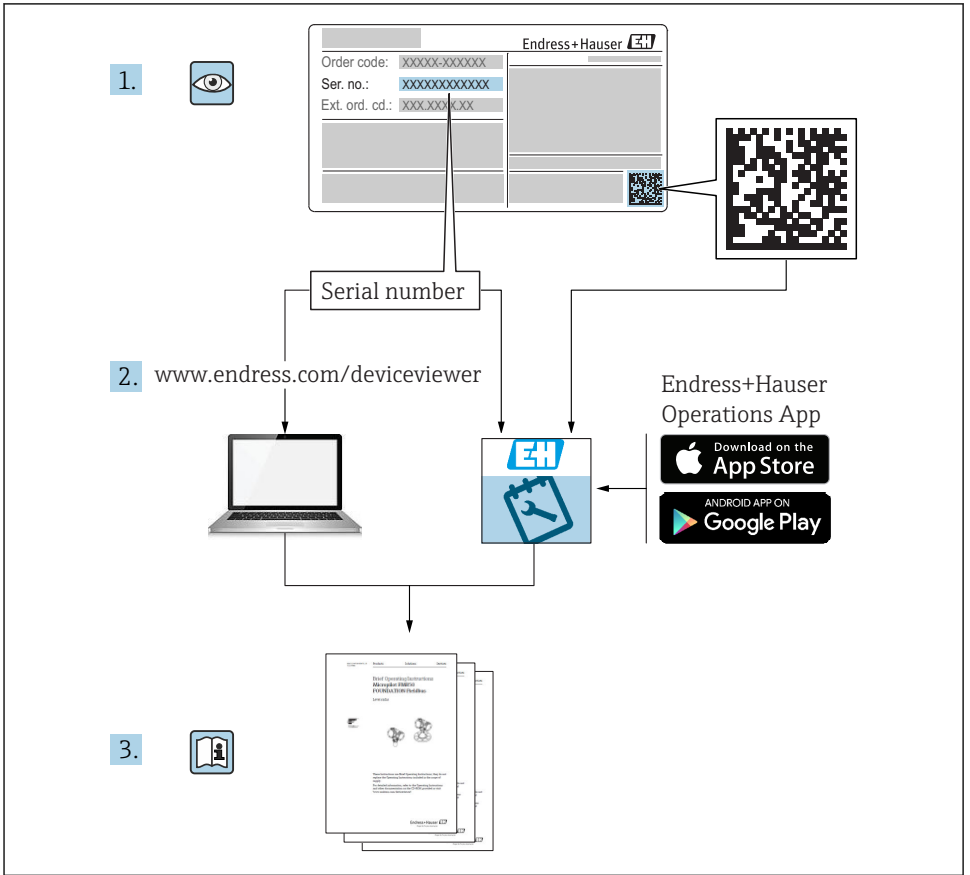

A0023555

# Sumário

| <b>1</b><br>1.1<br>1.2<br>1.3<br>1.4               | Sobre este documento<br>Instruções de segurança (XA)<br>Símbolos usados<br>Símbolos da ferramenta<br>Marcas registradas                                                                                                    | <b>3</b><br>4<br>5<br>5                  |
|----------------------------------------------------|----------------------------------------------------------------------------------------------------|------------------------------------------|
| <b>2</b><br>2.1<br>2.2<br>2.3                      | Instruções de segurança básicas<br>Especificações para o pessoal<br>Uso indicado<br>Segurança operacional                                                                                                    | <b>6</b><br>6<br>6                       |
| <b>3</b><br>3.1<br>3.2<br>3.3<br>3.4<br>3.5        | Aceitação de entrada e identificação de produto                                                                                                    | 7<br>8<br>10<br>10                       |
| <b>4</b><br>4.1<br>4.2<br>4.3                      | Instalação       1         Condições de instalação       1         Instalação       1         Verificação pós-instalação       1                                                                                                    | . <b>1</b><br>11<br>13<br>17             |
| <b>5</b><br>5.1<br>5.2<br>5.3<br>5.4<br>5.5<br>5.6 | Conexão elétrica       1         Condições de conexão       1         Guia de ligação elétrica rápida       1         Conexão dos cabos do sensor       1         Conexão do transmissor       1         Instruções especiais de conexão       1         Verificação pós-conexão       1 | . <b>8</b><br>19<br>20<br>21<br>23<br>24 |
| <b>6</b><br>6.1<br>6.2<br>6.3                      | <b>Opções de operação</b> 2         Visão geral das opções de operação       2         Configuração do transmissor       2         Acesso ao menu de operação através do aplicativo SmartBlue       2                                                                                    | 25<br>28<br>28                           |
| <b>7</b><br>7.1<br>7.2                             | Comissionamento       2         Verificação pós-instalação       2         Ligando o transmissor       2                                                                                                    | 3 <b>9</b><br>29<br>30                   |

# 1 Sobre este documento

## 1.1 Instruções de segurança (XA)

Quando utilizado em áreas classificadas, a conformidade com as regulamentações nacionais é obrigatória. Documentação separada específica Ex é fornecida para sistemas de medição que são utilizados em áreas classificadas. Esta documentação é parte integrante destas Instruções de operação. As especificações de instalação, os dados de conexão e as instruções de segurança que ela contém devem ser estritamente observados! Certifique-se de usar a documentação correta específica Ex para o equipamento adequado com aprovação para uso em áreas classificadas! O número da documentação específica Ex (XA...) é fornecido na

etiqueta de identificação. Se os dois números (na documentação Ex e na etiqueta de identificação) forem idênticos, então, você pode usar esta documentação específica Ex.

# 1.2 Símbolos usados

#### 1.2.1 Símbolos de segurança

| Símbolo  | Significado                                                                                                    |  |
|----------|----------------------------------------------------------------------------------------------------|--|
| A PERIGO | <b>PERIGO!</b><br>Este símbolo alerta sobre uma situação perigosa. A falha em evitar esta situação resultará em sérios danos ou até morte.        |  |
| ATENÇÃO  | <b>AVISO!</b><br>Este símbolo alerta sobre uma situação perigosa. A falha em evitar esta situação pode<br>resultar em sérios danos ou até morte.  |  |
|          | <b>CUIDADO!</b><br>Este símbolo alerta sobre uma situação perigosa. A falha em evitar esta situação pode<br>resultar em danos pequenos ou médios. |  |
| AVISO    | <b>OBSERVAÇÃO!</b><br>Este símbolo contém informações sobre procedimentos e outros dados que não resultam<br>em danos pessoais.                   |  |

#### 1.2.2 Símbolos elétricos

| Símbolo | Significado                            | Símbolo  | Significado                                                                                                    |
|---------|----------------------------------------|----------|----------------------------------------------------------------------------------------------------|
|         | Corrente contínua                      | $\sim$   | Corrente alternada                                                                                                    |
| ۲       | Corrente contínua e corrente alternada | <u>+</u> | <b>Conexão de aterramento</b><br>Um terminal aterrado que, pelo<br>conhecimento do operador, está<br>aterrado através de um sistema de<br>aterramento. |

| Símbolo | Significado                                                                                                    |
|---------|----------------------------------------------------------------------------------------------------|
|         | Aterramento de proteção (PE)<br>Um terminal que deve ser conectado ao terra antes de estabelecer quaisquer outras conexões.                                                                                                    |
|         | Os terminais de aterramento são situados dentro e fora do equipamento:<br>• Terminal de terra interno: conecta o aterramento de proteção à rede elétrica.<br>• Terminal de terra externo: conecta o equipamento ao sistema de aterramento da fábrica. |

#### 1.2.3 Símbolos para determinados tipos de informações

| Símbolo | Significado                                                                  | Símbolo   | Significado                                                           |
|---------|------------------------------------------------------------------------------|-----------|-----------------------------------------------------------------------|
|         | <b>Permitido</b><br>Procedimentos, processos ou ações que<br>são permitidas. |           | Preferido<br>Procedimentos, processos ou ações que<br>são preferidas. |
| X       | Proibido<br>Procedimentos, processos ou ações que<br>são proibidas.          | i         | <b>Dica</b><br>Indica informação adicional.                           |
|         | Referência à documentação.                                                   |           | Referência à página.                                                  |
|         | Referência ao gráfico.                                                       | 1., 2., 3 | Série de etapas.                                                      |
| 4       | Resultado de uma etapa.                                                      |           | Inspeção visual.                                                      |

#### 1.2.4 Símbolos em gráficos

| Símbolo  | Significado       | Símbolo        | Significado                         |
|----------|-------------------|----------------|-------------------------------------|
| 1, 2, 3, | Números de itens  | 1., 2., 3      | Série de etapas                     |
| A, B, C, | Visualizações     | A-A, B-B, C-C, | Seções                              |
| EX       | Área classificada | ×              | Área segura (área não classificada) |

# 1.3 Símbolos da ferramenta

| Símbolo  | Significado    |
|----------|----------------|
| •        | Chave Phillips |
| A0011219 |                |

## 1.4 Marcas registradas

HART® Marca registrada da HART® FieldComm Group

# 2 Instruções de segurança básicas

# 2.1 Especificações para o pessoal

O pessoal para a instalação, comissionamento, diagnósticos e manutenção deve preencher os seguintes requisitos:

- Especialistas treinados e qualificados devem ter qualificação relevante para esta função e tarefa específica
- Estejam autorizados pelo dono/operador da planta
- ► Estejam familiarizados com as regulamentações federais/nacionais
- Antes do início do trabalho, a equipe especialista deve ler e entender as Instruções de Operação e a documentação adicional, bem como os certificados (dependendo da aplicação)
- Conformidade com as instruções e condições básicas

O pessoal de operação deve preencher os seguintes requisitos:

- Ser instruído e autorizado de acordo com as especificações da tarefa pelo proprietáriooperador das instalações
- ► Seguir as instruções presentes nestas Instruções Operacionais

# 2.2 Uso indicado

O equipamento é um transmissor de temperatura universal e configurável pelo usuário uma entrada de sensor para transmissores de tensão e de resistência, termopares (TC) e sensores de temperatura de resistência. A versão do transmissor compacto do equipamento destina-se à instalação em um cabeçote de terminal (face plana), de acordo com DIN EN 50446. Também é possível montar o equipamento em um trilho DIN usando o grampo de trilho DIN opcional. O equipamento está também disponível opcionalmente em uma versão adequada para instalação em trilho DIN, de acordo com IEC 60715 (TH35).

Se o equipamento for usado de maneira não especificada pelo fabricante, a proteção fornecida pelo equipamento pode ser prejudicada.

O fabricante não é responsável por danos causados pelo uso impróprio ou não indicado.

# 2.3 Segurança operacional

- ► Opere o equipamento em condições técnicas adequadas e apenas em modo seguro.
- ► O operador é responsável pela operação livre de interferências do equipamento.

#### Área classificada

Para eliminar o risco às pessoas ou às instalações quando o equipamento for usado em áreas classificadas (por exemplo, proteção contra explosão, equipamentos de segurança):

- Com base nos dados técnicos da etiqueta de identificação, verifique se o equipamento pedido é permitido para o uso pretendido em área classificada. A etiqueta de identificação pode ser encontrado na lateral do invólucro do transmissor.
- Observe as especificações na documentação adicional separada que é parte integral destas Instruções.

#### Compatibilidade eletromagnética

O sistema de medição está em conformidade com as especificações gerais de segurança de acordo com a EN 61010-1, as especificações EMC de acordo com a série IEC/EN 61326 e Recomendações NAMUR NE 21.

#### AVISO

 O equipamento só deve ser alimentado por uma unidade que opere usando um circuito elétrico com limitação de energia de acordo com a UL/EN/IEC 61010-1, capítulo 9.4 e requisitos da tabela 18.

# 3 Aceitação de entrada e identificação de produto

#### 3.1 Recebimento

- 1. Desempacote o transmissor de temperatura cuidadosamente. A embalagem ou o conteúdo está danificado?
  - Os componentes danificados podem não ser instalados, pois o fabricante não pode garantir a conformidade com os requisitos de segurança originais ou com a resistência do material e, portanto, não pode ser responsabilizado por qualquer dano resultante.
- 2. A entrega está completa ou está faltando alguma coisa? Verifique o escopo de entrega em relação ao seu pedido.

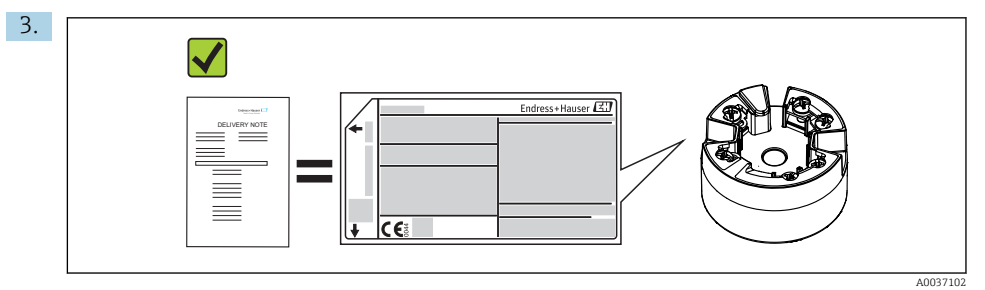

A etiqueta de identificação corresponde às informações para pedido na nota de entrega?

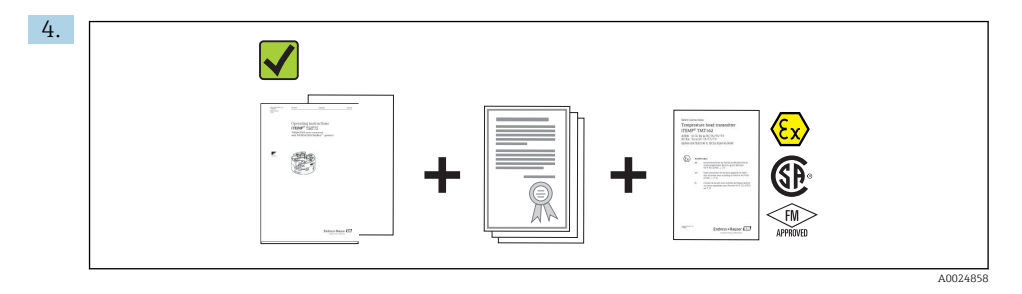

A documentação técnica e todos os outros documentos necessários são fornecidos? Se aplicável: as Instruções de segurança (p. ex., XA) para áreas classificadas são fornecidas?

Se uma dessas condições não estiver de acordo, entre em contato com o escritório de venda da Endress+Hauser.

# 3.2 Identificação do produto

As seguintes opções estão disponíveis para identificação do equipamento:

- Especificações da etiqueta de identificação
- Código do pedido estendido com detalhamento dos recursos do equipamento contidos na nota de entrega
- Digite o número de série da etiqueta de identificação em W@M Device Viewer (www.endress.com/deviceviewer): Todos os dados relacionados ao equipamento e uma visão geral da Documentação Técnica fornecida com o equipamento são exibidos.
- Insira o número de série na etiqueta de identificação no Aplicativo de Operações da Endress +Hauser ou escaneie o código da matriz 2-D (QR code) na etiqueta de identificação com o Aplicativo de Operações da Endress+Hauser: todas as informações sobre o equipamento e a documentação técnica referente ao equipamento serão exibidas.

#### 3.2.1 Etiqueta de identificação

#### Equipamento correto?

Compare e verifique os dados na etiqueta de identificação do equipamento com as especificações do ponto de medição:

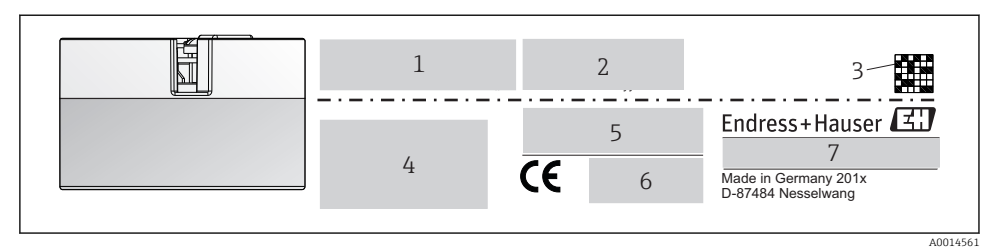

El 1 Etiqueta de identificação do transmissor compacto (exemplo, versão Ex)

- 1 Fonte de alimentação, consumo de corrente e aprovação de rádio (Bluetooth)
- Número de série, revisão do equipamento, versão do firmware e versão do hardware
   Código 2-D da matriz de dados
- 4 2 linhas para o nome ETIQUETA e código do pedido estendido
- 5 Aprovação em área classificada com número da documentação Ex relevante (XA...)
- 6 Aprovações com símbolos
- 7 Código do pedido e ID do fabricante

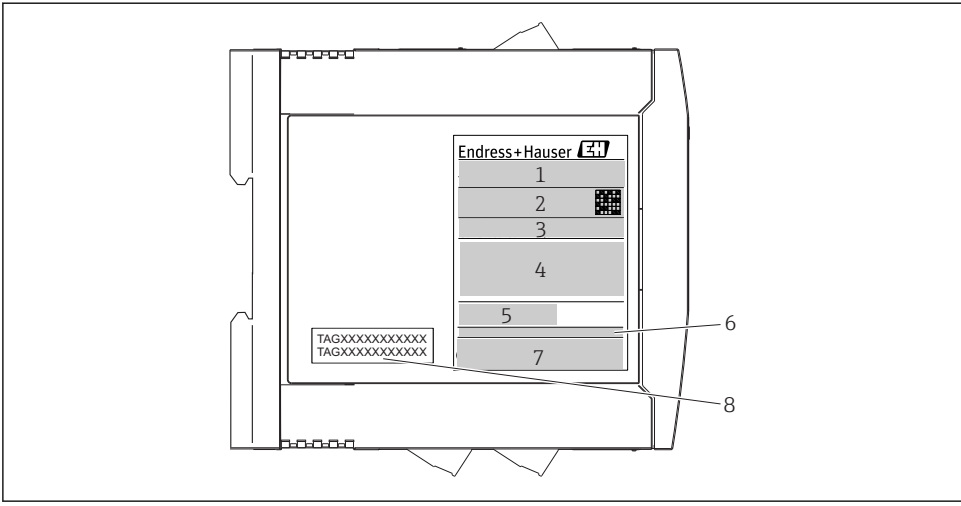

A0017924

- 2 Etiqueta de identificação do transmissor do trilho DIN (exemplo, versão Ex)
- 1 Nome do produto e ID do fabricante
- 2 Código do pedido, código do pedido estendido e número de série, código 2-D da matriz de dados, ID-FCC (se aplicável)
- 3 Fonte de alimentação e consumo de corrente, saída
- 4 Aprovação em área classificada com número da documentação Ex relevante (XA...)
- 5 Logotipo da comunicação Fieldbus
- 6 Versão do firmware e revisão do equipamento
- 7 Logotipos de aprovação
- 8 2 linhas para o nome ETIQUETA

#### 3.2.2 Nome e endereço do fabricante

| Nome do fabricante:               | Endress+Hauser Wetzer GmbH + Co. KG                   |  |
|-----------------------------------|-------------------------------------------------------|--|
| Endereço do fabricante:           | Obere Wank 1, D-87484 Nesselwang oder www.endress.com |  |
| Endereço da planta do fabricante: | veja a etiqueta de identificação                      |  |

## 3.3 Escopo de entrega

O escopo de entrega do equipamento compreende:

- Transmissor de temperatura
- Material de montagem (transmissor compacto), opcional
- Cópia impressa do Resumo multilíngue das instruções de operação

# 3.4 Certificados e aprovações

O equipamento saiu da fábrica em condição de operação segura. O equipamento está em conformidade com os requisitos das normas EN 61 010-1 "Requisitos de segurança para equipamentos elétricos para medição, controle e uso laboratorial" e com os requisitos de EMC, de acordo com a série da IEC/EN 61326.

#### 3.4.1 Identificação CE/EAC, declaração de conformidade

O equipamento atende às exigências legais das diretrizes EU/EEU. O fabricante confirma que o equipamento é compatível com as diretrizes pertinentes ao aplicar a identificação CE/EAC.

## 3.4.2 Certificação de protocolo <sup>®</sup> HART

O transmissor de temperatura iTEMP TMT72 está registrado pelo HART<sup>®</sup> FieldComm Group. O equipamento atende aos requisitos das especificações do protocolo de comunicação HART<sup>®</sup>.

## 3.5 Armazenamento e transporte

Remova cuidadosamente todo o material da embalagem e as tampas de proteção que fazem parte do pacote transportado.

Temperatura de armazenamento

- Transmissor compacto: -50 para +100 °C (-58 para +212 °F)
- Equipamento de trilho DIN: -50 para +100 °C (-58 para +212 °F)

# 4 Instalação

# 4.1 Condições de instalação

#### 4.1.1 Dimensões

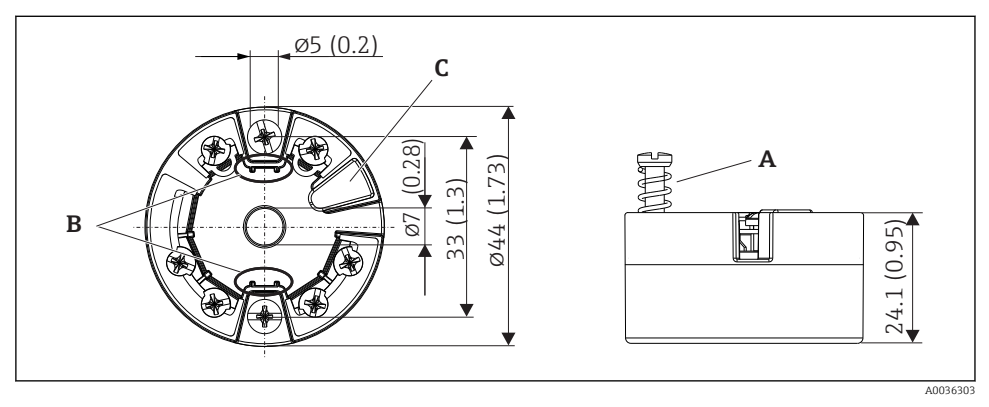

🖻 3 Transmissor compacto versão com terminais de parafuso. Dimensões em mm (pol.)

- A Percurso de mola  $L \ge 5$  mm (não para parafusos de fixação US M4)
- *B* Elementos de montagem para display de valor medido instalável
- *C* Interface para entrar em contato com o display de valor medido

As mesmas dimensões se aplicam à versão com terminais de mola. Exceção: altura do invólucro H = 30 mm (1.18 in).

i

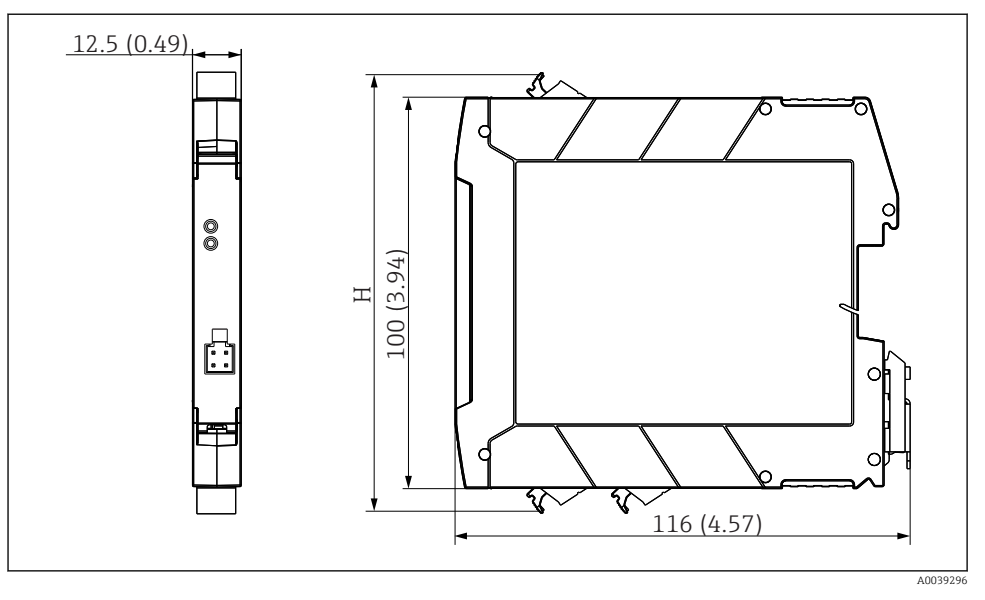

H A altura do invólucro H varia dependendo da versão do terminal: terminais de parafuso = 114 mm (4.49 in), terminais de mola = 111.5 mm (4.39 in)

#### 4.1.2 Localização de instalação

- Transmissor compacto:
  - Na cabeçote do terminal, face plana, de acordo com DIN EN 50446, instalação direta na unidade eletrônica com a entrada para cabo (furo médio de 7 mm)
  - No invólucro de campo, separado do processo
  - Com grampo no trilho DIN de acordo com a IEC 60715, TH35
- Transmissor do trilho DIN: No invólucro do trilho DIN de acordo com IEC 60715, TH35

#### **AVISO**

Ao usar transmissores de trilho DIN com uma medição de termopar mV, podem ocorrer desvios maiores de medição, dependendo da situação da instalação e das condições do ambiente.

Se o transmissor de trilho DIN for instalado no trilho DIN sem quaisquer equipamentos adjacentes, isso pode resultar em desvios de até ± 1.34 °C. Se o transmissor de trilho DIN estiver instalado em série entre outros equipamentos de trilho DIN (condições operacionais de referência: 24 V, 12 mA), desvios de até + 2.94 °C podem ocorrer.

#### 4.1.3 Condições ambientais importantes

- Temperatura ambiente-40 para +85 °C (-40 para 185 °F), .
- Transmissor compacto de acordo com a classe climática C1, o transmissor de trilho DIN conforme B2 de acordo com a EN 60654-1
- Condensação de acordo com a IEC 60068-2-33 permitida para transmissor compacto, não permitida para o transmissor de trilho DIN
- Umidade máx. relativa: 95% de acordo com IEC 60068-2-30
- Grau de proteção:
  - Transmissor compacto com terminais de parafuso: IP 00, com terminais de mola: IP 30. No estado instalado, depende do cabeçote do terminal ou do invólucro de campo usado.
  - Quando instalar no invólucro de campo TA30x: IP 66/68 (gabinete NEMA Tipo 4x)
  - Equipamento de trilho DIN: IP 20

## 4.2 Instalação

Uma chave de fenda de cabeça phillips é necessária para instalar o transmissor compacto.

- Torque máximo para parafusos de fixação = 1 Nm (¾ pé-libra), chave de fenda: Pozidriv Z2
- Torque máximo para terminais de parafusos = 0,35 Nm (¼ pé-libra), chave de fenda: Pozidriv Z1

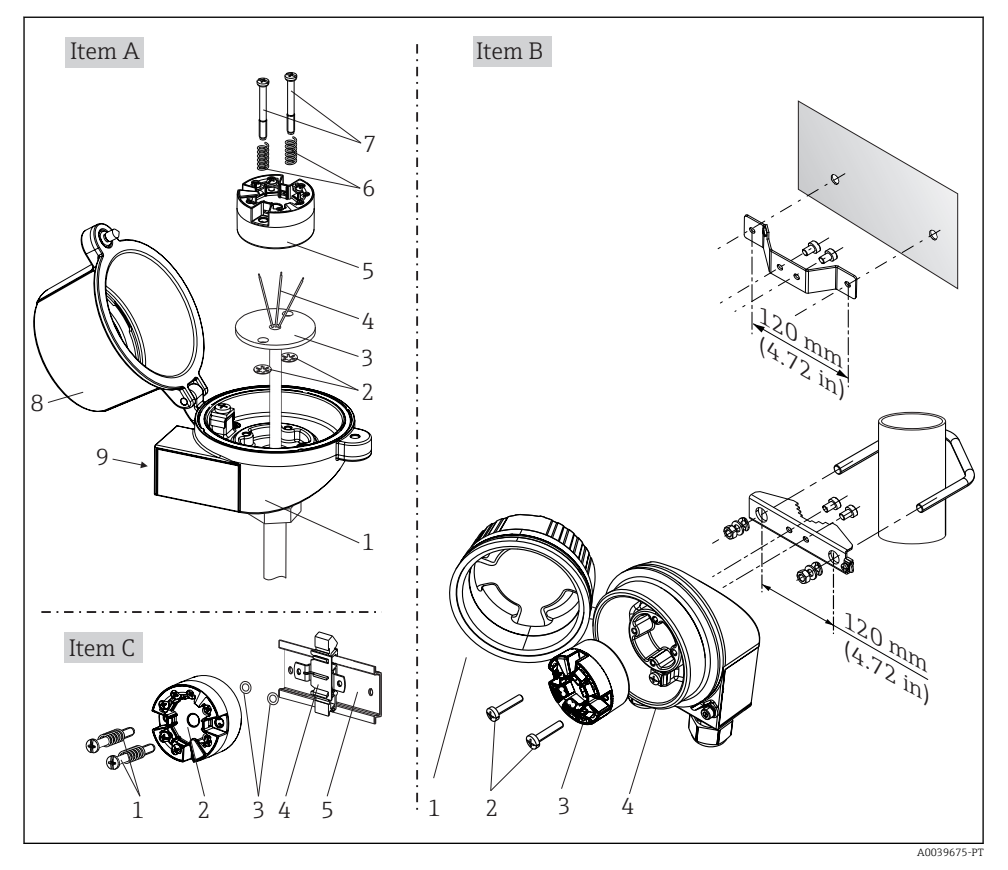

#### 4.2.1 Montagem do transmissor compacto

Montagem do transmissor compacto (três versões)

Procedimento para montagem em um cabeçote de terminal, Fig. A:

- 1. Abra a tampa (8) no cabeçote de terminal.
- 2. Conduza os fios de conexão (4) da unidade (3) através do furo central no transmissor compacto (5).
- 3. Ajuste as molas de montagem (6) nos parafusos de fixação (7).
- 4. Passe os parafusos de fixação (7) no furo de sondagem dos transmissores compacto e da unidade (3). Fixe os parafusos de fixação com os anéis de encaixe (2).
- 5. Em seguida, aperte o transmissor compacto (5) junto à unidade (3) no cabeçote de terminal.
- 6. Após a ligação elétrica → 🖺 18, feche a tampa do cabeçote do terminal (8) novamente com firmeza.

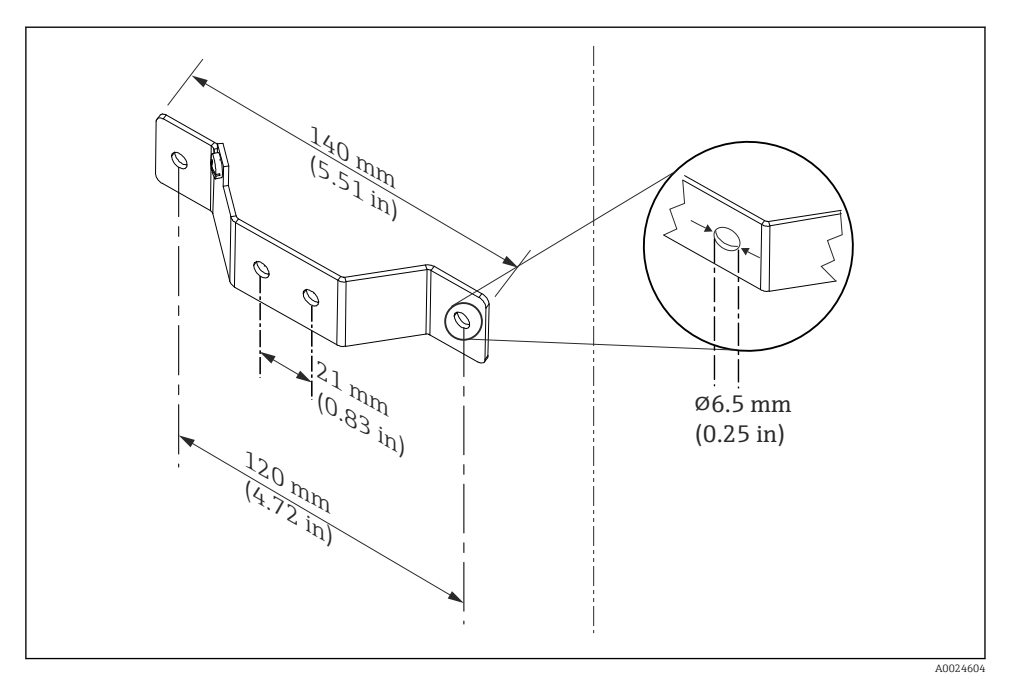

5 Dimensões do suporte angular para montagem em parede (conjunto completo de montagem em parede disponível como acessório)

Procedimento para montagem em um invólucro de campo, Fig. B:

- 1. Abra a tampa (1) do invólucro de campo (4).
- Coloque os parafusos de fixação (2) através dos furos laterais do transmissor compacto (3).
- 3. Parafuse o transmissor compacto ao invólucro de campo.
- 4. Após a ligação elétrica, feche a tampa do invólucro de campo (1)  $\rightarrow \square$  18novamente.

Procedimento para montagem em um trilho DIN, Fig. C:

- 1. Pressione o grampo (4) no trilho DIN (5) até prender com um clique.
- 2. Encaixe as molas de montagem nos parafusos de fixação (1) e instale os parafusos nos furos laterais do transmissor compacto (2). Fixe os parafusos de fixação com os anéis de encaixe (3).
- 3. Parafuse o transmissor compacto (2) no grampo do trilho DIN (4).

#### Montagem típica da América do Norte

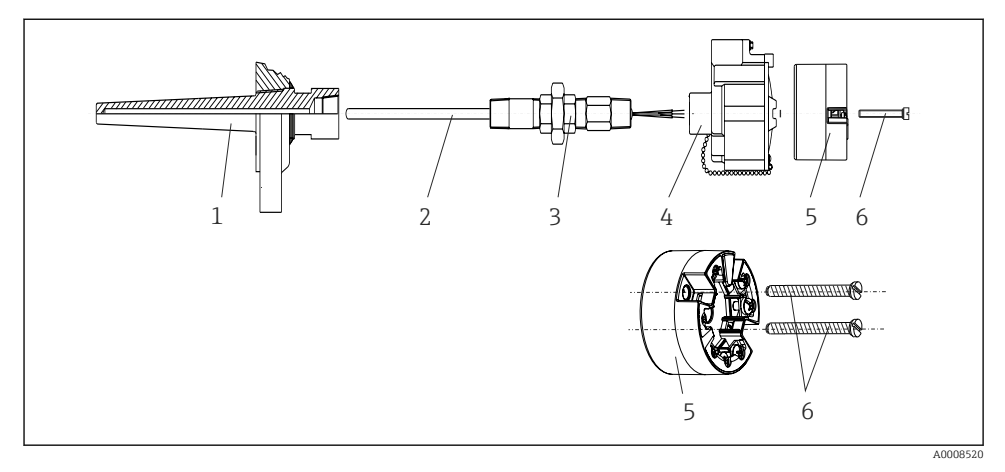

🖻 6 Montagem do transmissor compacto

Design de termômetro com termopares ou sensores RTD e transmissor compacto:

- Coloque o poço para termoelemento (1) no tubo do processo ou na parede do contêiner. Prenda o poço de acordo com as instruções antes que seja aplicada a pressão do processo.
- 2. Coloque os bicos de pescoço e adaptador (3) necessários no poço.
- 3. Assegure-se de que os anéis de vedação estejam instalados caso esses anéis sejam necessários devido a condições ambientais rigorosas ou regulamentações especiais.
- 4. Coloque os parafusos da instalação (6) nos furos laterais do transmissor compacto (5).
- 5. Posicione o transmissor compacto (5) no cabeçote de terminal (4) de tal maneira que o cabo de barramento (terminais 1 e 2) apontem para a entrada para cabo.
- 6. Use a chave de fenda para parafusar o transmissor compacto (5) no cabeçote de terminal (4).
- Passe os fios de conexão da unidade (3) através da entrada para cabo inferior do cabeçote de terminal (4) e através do furo do meio no transmissor compacto (5). Conecte os fios de conexão ao transmissor → 
   19.
- 8. Parafuse o cabeçote de terminal (4), com o transmissor integrado e ligado, no adaptador e no bico montado (3).

#### AVISO

# A tampa do cabeçote de terminal deve ser presa adequadamente para atender as necessidades para proteção contra explosões.

► Após a ligação elétrica, parafuse a tampa do cabeçote do terminal de volta com firmeza.

#### 4.2.2 Instalação do transmissor do trilho DIN

#### **AVISO**

#### Orientação incorreta

A medição se desvia da classificação de precisão máxima quando um termopar é conectado e a junção de referência interna é usada.

▶ Monte o equipamento na vertical e verifique se ele está orientado corretamente!

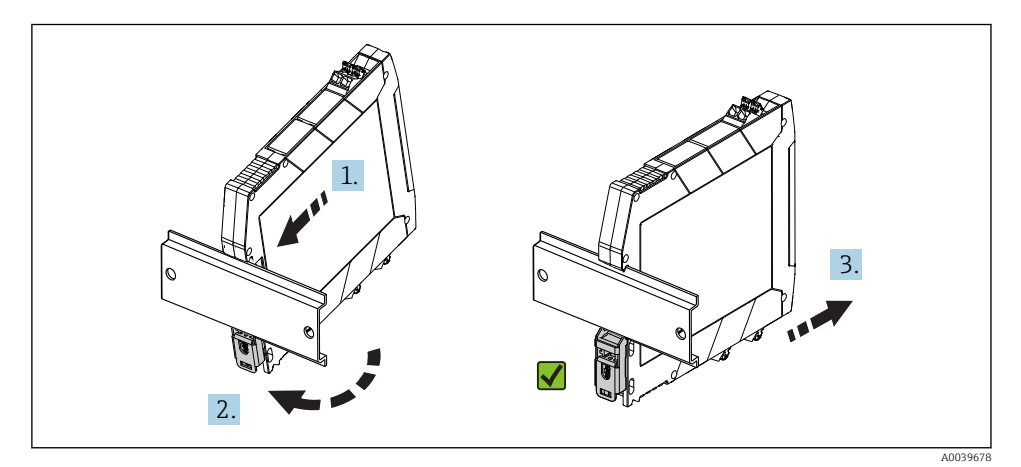

Instalação do transmissor do trilho DIN

- 1. Posicione a ranhura superior do trilho DIN na extremidade superior do trilho DIN.
- 2. Deslize a parte inferior do equipamento sobre a extremidade inferior do trilho DIN até ouvir o clique do clipe inferior do trilho DIN encaixado no trilho DIN.
- **3.** Puxe gentilmente o equipamento para verificar se ele está montado corretamente no trilho DIN.

Se não se mover, o transmissor do trilho DIN está montado corretamente.

## 4.3 Verificação pós-instalação

Após instalar o equipamento, sempre efetue os seguintes testes finais:

| Condição e especificações do equipamento                                                                                        | Notas  |
|----------------------------------------------------------------------------------------------------|--------|
| O equipamento não está danificado (inspeção visual)?                                                                            | -      |
| As condições ambientais correspondem à especificação do equipamento (por exemplo, temperatura ambiente, faixa de medição etc.)? | → 🗎 13 |

# 5 Conexão elétrica

## 

- Desligue a fonte de alimentação antes de instalar ou conectar o equipamento. Caso o aviso não seja observado, poderá ocorrer a destruição das peças dos componentes eletrônicos.
- ► Não ocupe a conexão do display. Uma conexão incorreta pode destruir os componentes eletrônicos.

# 5.1 Condições de conexão

Uma chave de fenda de cabeça phillips é necessária para instalar o transmissor compacto com terminais de parafuso. Use uma chave de fenda de lâmina plana para a versão de invólucro do trilho DIN com terminais de parafuso. A versão do terminal de mola pode ser conectada sem quaisquer ferramentas.

Para instalar um transmissor compacto montado, proceda da seguinte forma:

- 1. Abra o prensa-cabo e a tampa do invólucro no cabeçote de terminal ou no invólucro de campo.
- 2. Coloque os cabos através da abertura no prensa-cabo.
- Conecte os cabos como mostrado em → 
   <sup>(1)</sup>
   <sup>(2)</sup>
   19. Se o transmissor compacto estiver equipado com terminais de mola, preste especial atenção às informações na seção "Conexão aos terminais de mola". → 
   <sup>(2)</sup>
   20
- 4. Reaperte o prensa-cabo e feche a tampa do invólucro.

Para evitar erros de conexão, sempre siga as instruções na seção "Verificação pós-conexão" antes do comissionamento!

# 5.2 Guia de ligação elétrica rápida

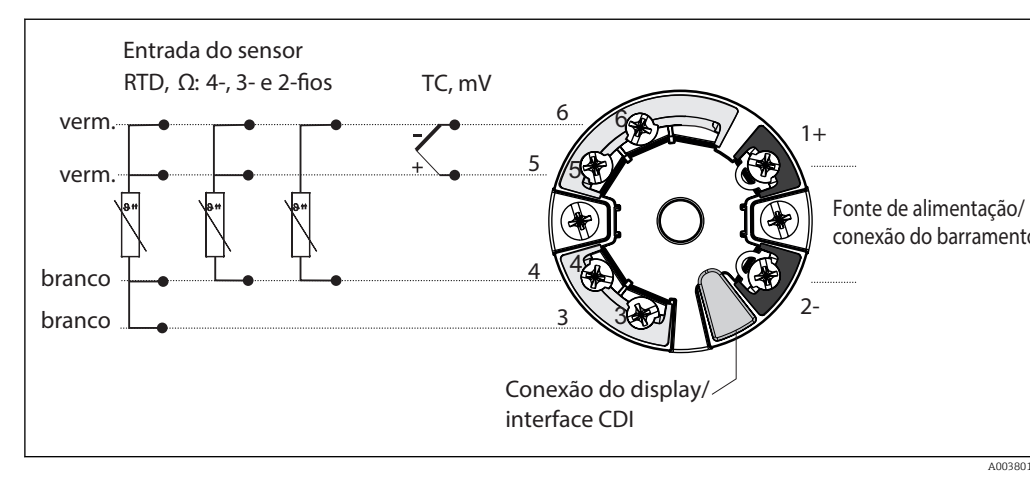

Esquema de ligação elétrica do transmissor compacto

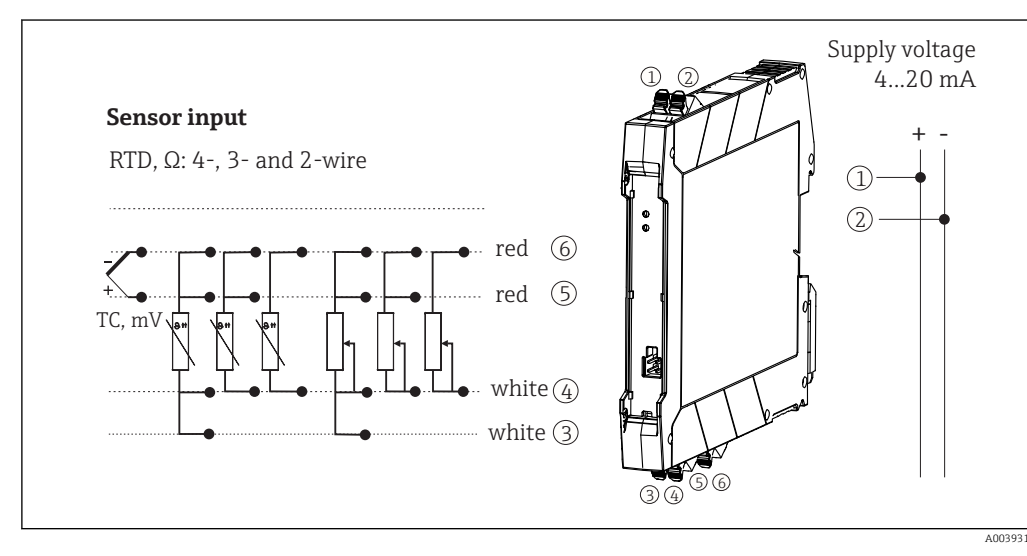

9 Atribuição das conexões de terminal para o transmissor do trilho DIN

Uma carga mínima de 250  $\Omega$  é necessária no circuito de sinal para operar o transmissor HART<sup>®</sup> através do protocolo HART<sup>®</sup> (terminais 1 e 2).

Em casos de uma medição de termopar (TC), um RTD de 2 fios pode ser conectado para medir a temperatura de junção de referência. Isso está conectado aos terminais 4 e 6.

## AVISO

 <u>A</u>ESD - descarga eletrostática. Proteja os terminais contra descarga eletrostática. Caso o aviso não seja observado, o resultado pode ser a destruição ou o mau funcionamento das peças dos componentes eletrônicos.

# 5.3 Conexão dos cabos do sensor

#### 5.3.1 Conexão aos terminais de mola

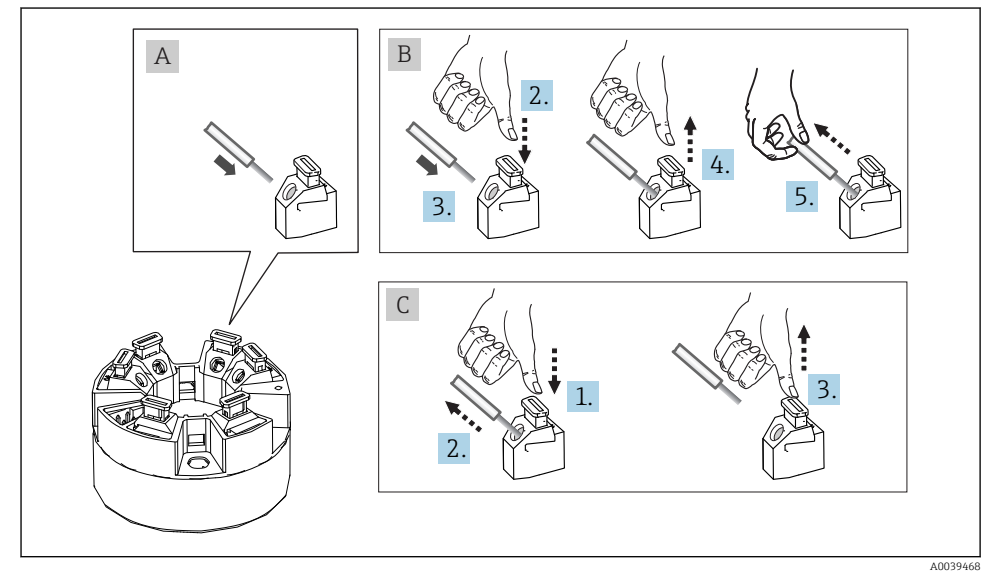

☑ 10 Conexão ao terminal de mola, usando o exemplo de um transmissor compacto

#### Fig. A, fio sólido:

- 1. Extremidade descascada. Comprimento mín. de descascamento 10 mm (0.39 in).
- 2. Insira a extremidade do fio no terminal.
- 3. Puxe o fio gentilmente para assegurar que esteja conectado corretamente. Repita a partir da etapa 1, se necessário.

#### Fig. B, fio fino sem arruela:

- 1. Extremidade descascada. Comprimento mín. de descascamento 10 mm (0.39 in).
- 2. Pressione o botão de abertura da alavanca.
- 3. Insira a extremidade do fio no terminal.
- 4. Solte o abridor da alavanca.

5. Puxe o fio gentilmente para assegurar que esteja conectado corretamente. Repita a partir da etapa 1, se necessário.

#### Fig. C, Liberando a conexão:

- 1. Pressione o botão de abertura da alavanca.
- 2. Remova o fio do terminal.
- 3. Solte o abridor da alavanca.

#### 5.4 Conexão do transmissor

# Especificação do cabo

- No caso de utilizar somente o sinal analógico, um cabo de equipamento normal será suficiente.
- Um cabo blindado é recomendado para a comunicação <sup>®</sup> HART. Observe o conceito de aterramento da planta.
- Em casos de versão do trilho DIN, um cabo blindado deve ser usado se o comprimento do cabo do sensor exceder30 m (98.4 ft). O uso de cabos blindados do sensor geralmente é recomendado.

Observe também o procedimento geral em  $\rightarrow \cong 18$ .

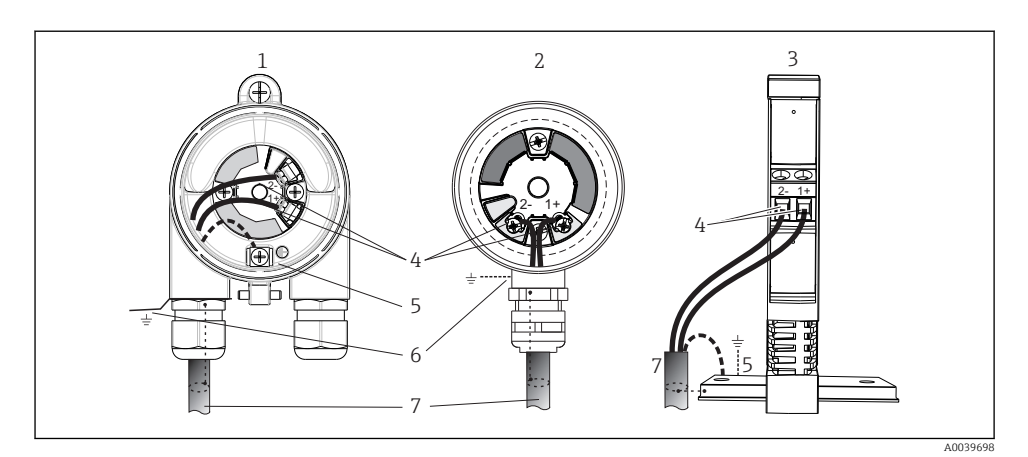

- 🖻 11 🛛 Conexão da fonte de alimentação e dos cabos de sinal
- 1 Transmissor compacto instalado no invólucro de campo
- 2 Transmissor compacto instalado no cabeçote de terminal
- 3 Transmissor do trilho DIN montado no trilho DIN
- 4 Terminais para protocolo HART® e fonte de alimentação
- 5 Conexão de aterramento interno
- 6 Conexão de aterramento externo
- 7 Cabo de sinal blindado (recomendado para protocolo HART<sup>®</sup>)
- Os terminais para a conexão do cabo de sinal da fonte de alimentação (1+ e 2-) estão protegidos contra polaridade reversa.
  - Seção transversal do condutor:
    - Máx. 2,5 mm<sup>2</sup> para terminais de parafuso
    - Máx. 1,5 mm<sup>2</sup> para terminais de mola. Comprimento mín. de descascamento do cabo 10 mm (0.39 in).

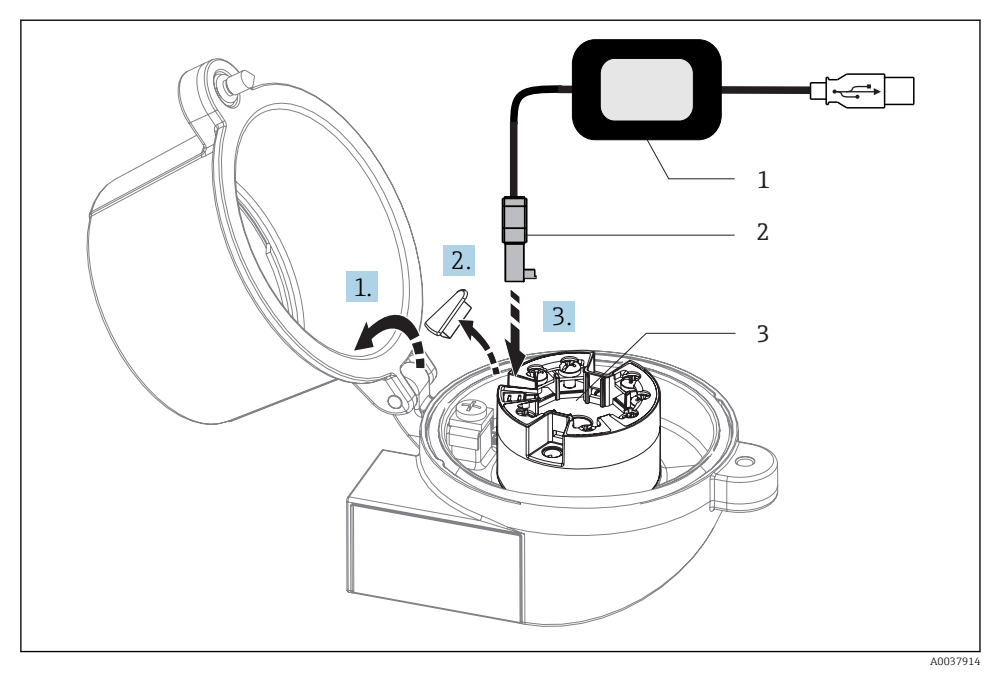

- El 12 Colocar o conector CDI do kit de configuração, visualização e manutenção do transmissor compacto através de PC e software de configuração
- 1 Kit de configuração, p. ex., TXU10 com conexão USB
- 2 Conector CDI
- 3 Transmissor compacto instalado com interface CDI

# 5.5 Instruções especiais de conexão

#### Blindagem e aterramento

As especificações do  ${\rm HART}^{\rm @}$  FieldComm Group devem ser observadas ao instalar um transmissor  ${\rm HART}^{\rm @}.$ 

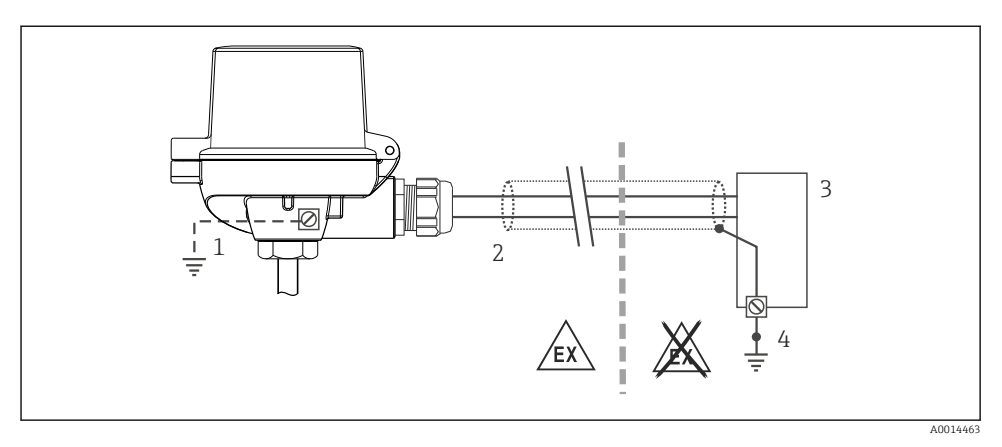

🗉 13 🛛 Blindagem e aterramento do cabo de sinal a uma extremidade com comunicação ® HART

- 1 Aterramento opcional do equipamento de campo, isolado da blindagem de cabo
- 2 Aterramento da blindagem do cabo em uma extremidade
- 3 Unidade de alimentação
- 4 Ponto de aterramento para blindagem de cabo de comunicação HART<sup>®</sup>

# 5.6 Verificação pós-conexão

| Condição e especificações do equipamento                                                            | Notas                                                                                                    |
|----------------------------------------------------------------------------------------------------|----------------------------------------------------------------------------------------------------|
| O equipamento e o cabo não estão danificados (inspeção visual)?                                     |                                                                                                    |
| Conexão elétrica                                                                                    | Notas                                                                                                    |
| A fonte de alimentação corresponde às especificações na<br>etiqueta de identificação?               | <ul> <li>Transmissor compacto: U = p. ex., 10 para 36 V<sub>DC</sub></li> <li>Outros valores se aplicam na área perigosa, consulte as instruções de segurança Ex (XA).</li> <li>Transmissor do trilho DIN: U = p. ex., 11 para 36 V<sub>DC</sub></li> </ul> |
| Os cabos têm folga de deformação adequada?                                                          |                                                                                                    |
| A fonte de alimentação e os cabos de sinal estão corretamente conectados?                           | → 🖺 19                                                                                                    |
| Os terminais de parafuso estão bem apertados e as conexões dos terminais de mola foram verificadas? |                                                                                                    |
| Todas as entradas para cabo estão instaladas, apertadas e vedadas?                                  |                                                                                                    |
| Todas as capas do invólucro estão instaladas e firmemente apertadas?                                |                                                                                                    |

# 6 Opções de operação

# 6.1 Visão geral das opções de operação

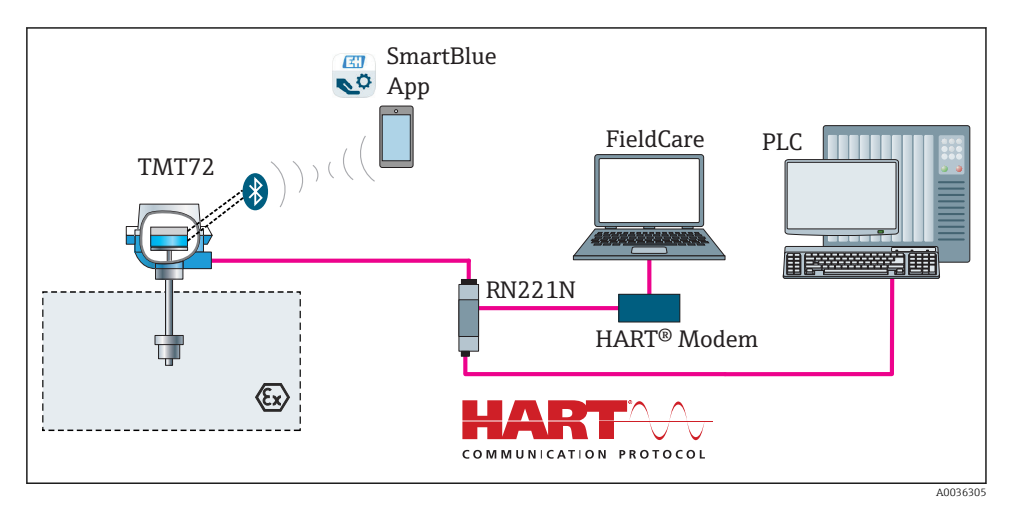

I4 Opções de operação para o transmissor através de comunicação HART<sup>®</sup>

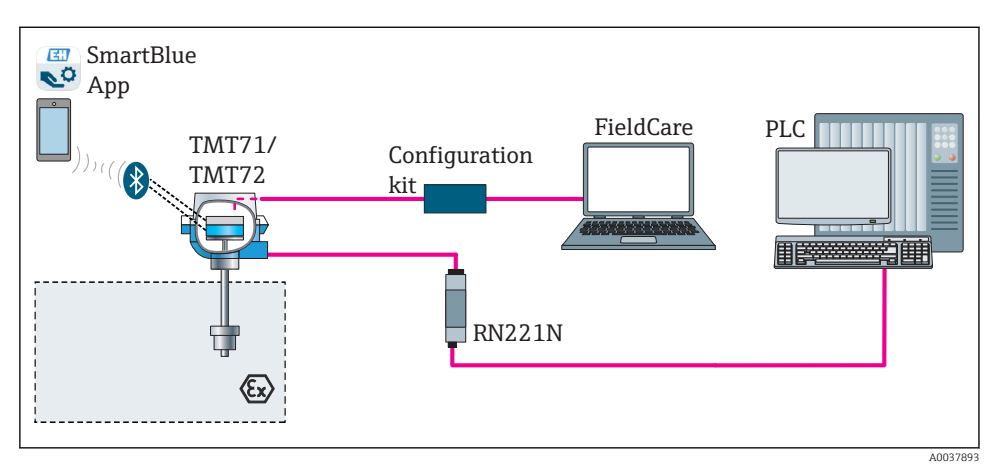

I5 Opções de operação para o transmissor através da interface CDI

A interface Bluetooth opcional do transmissor está ativa somente se uma unidade de display não estiver instalada ou se a interface CDI não for usada para configuração do equipamento.

#### 6.1.1 Display de valor medido e elementos de operação

#### Opção: Display TID10 para transmissor compacto

O display também pode ser solicitado posteriormente, a qualquer momento, após adquirir o transmissor, consulte a seção "Acessórios" nas Instruções de operação para o equipamento.

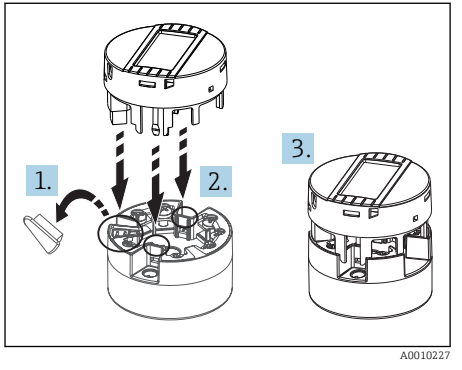

🖻 16 Instalar o display no transmissor

#### Elementos do display

Transmissor compacto

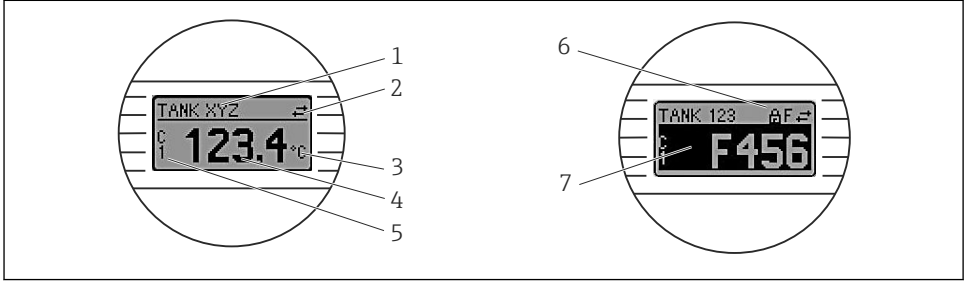

A000854

17 Display LC opcional para o transmissor compacto

| Item Número. | Função                              | Descrição                                                                                                    |
|--------------|-------------------------------------|----------------------------------------------------------------------------------------------------|
| 1            | Exibe a ETIQUETA                    | ETIQUETA, 32 longos caracteres.                                                                              |
| 2            | Símbolo de 'Comunicação'            | O símbolo de comunicação aparece quando o acesso à leitura e gravação é feito através do protocolo fieldbus. |
| 3            | Display da unidade                  | Display da unidade para o valor medido exibido.                                                              |
| 4            | Valor medido exibido                | Exibir o valor atual medido.                                                                                 |
| 5            | Display de canal/valor DT, PV, I, % | por exemplo, PV para um valor medido do canal 1 ou DT para<br>temperatura do equipamento                     |

| Item Número. | Função                           | Descrição                                                                                            |
|--------------|----------------------------------|----------------------------------------------------------------------------------------------------|
| 6            | Símbolo 'Configuração bloqueada' | O símbolo 'configuração bloqueada' aparece quando a<br>configuração é bloqueada através do hardware. |
| 7            | Sinais de status                 |                                                                                                    |

#### Transmissor do trilho DIN

#### Dois LEDs na parte frontal indicam o status do equipamento.

| Тіро                            | Função de característica                                                                                                    |
|---------------------------------|----------------------------------------------------------------------------------------------------|
| Status de LED (vermelho)        | Quando o equipamento estiver operando sem erros, o status do equipamento<br>será exibido. Esta função não poderá mais ser garantida em casos de erro.                                                                |
|                                 | <ul> <li>LED desligado: sem mensagem de diagnóstico</li> <li>LED está aceso: display de diagnóstico, categoria F</li> <li>LED piscando: display de diagnóstico das categorias C, S ou M</li> </ul>                   |
| LED energizado (verde) 'LIGADO' | Quando o equipamento estiver operando sem erros, o status do equipamento<br>será exibido. Esta função não poderá mais ser garantida em casos de erro.                                                                |
|                                 | <ul> <li>LED desligado: falha de energia ou fonte de alimentação insuficiente</li> <li>LED está aceso: Fonte de alimentação está OK (através de CDI ou através da fonte de alimentação, terminais 1+, 2-)</li> </ul> |

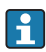

A versão do transmissor de trilho DIN não possui uma interface para o display LC e, portanto, não tem um display local.

#### Operação local

#### **AVISO**

 AESD - descarga eletrostática. Proteja os terminais contra descarga eletrostática. Caso o aviso não seja observado, o resultado pode ser a destruição ou o mau funcionamento das peças dos componentes eletrônicos.

|                                                           | 1: Conexão para transmissor compacto                                                                                                 |
|-----------------------------------------------------------|----------------------------------------------------------------------------------------------------|
|                                                           | <ol> <li>Minisseletoras (1 - 64, SW/HW, ADDR e<br/>modo de simulação = SIM) sem função<br/>para esse transmissor compacto</li> </ol> |
| HW HERE LOCK                                              | 3: Minisseletora (TRAVAR GRAVAÇÃO =<br>proteção de gravação; DISPL. 180° =<br>comutar, girar o monitor do display em<br>180°)        |
| A0014562                                                  |                                                                                                    |
| El 18 Configurações do hardware através de minisseletoras |                                                                                                    |

Procedimento para configurar a minisseletora:

- 1. Abra a tampa do cabeçote do terminal ou do invólucro de campo.
- 2. Remova o display instalado do transmissor compacto.

- Configure a minisseletora na parte traseira do display. Em geral: comutar para LIGADO = função ativada, comutar para DESLIGADO = função desativada.
- 4. Coloque o display no transmissor compacto na posição correta. O transmissor compacto aceita as configurações dentro de um segundo.
- 5. Prenda a tampa de volta no cabeçote do terminal ou no invólucro de campo.

#### Comutação de proteção de gravação para ligada/desligada

A proteção de gravação é ligada e desligada através de uma minisseletora na parte traseira do display anexável opcional. Quando a proteção de gravação está ativa, os parâmetros não poderão ser modificados. Um símbolo de cadeado no display indica que a proteção de gravação está ligada. A proteção evita qualquer acesso de gravação aos parâmetros. A proteção de gravação permanece ativa mesmo quando o display for removido. Para desativar a proteção de gravação, o display deve estar instalado no transmissor com a minisseletora desativada (BLOQUEIO DE GRAVAÇÃO = DESATIVADO). O transmissor adota a configuração durante a operação e não precisa ser reiniciado.

#### Girando o display

O display pode ser girado a 180° através da minisseletora "DISPL. 180°.

# 6.2 Configuração do transmissor

O transmissor e o display de valor medido são configurados através do protocolo HART<sup>®</sup> ou CDI (= Interface de dados comuns da Endress+Hauser). As seguintes ferramentas de operação estão disponíveis para este propósito:

| FieldCare, DeviceCare, Field Xpert<br>SMT70<br>(Endress+Hauser) | SIMATIC PDM<br>(Siemens)       |
|-----------------------------------------------------------------|--------------------------------|
| Gerenciador de equipamento AMS                                  | Comunicador de campo TREX, 475 |
| (Gestão de processos Emerson)                                   | (Gestão de processos Emerson)  |

#### Ferramentas de operação

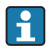

A configuração de parâmetros específicos do equipamento é descrita em detalhes nas Instruções de operação para o equipamento.

# 6.3 Acesso ao menu de operação através do aplicativo SmartBlue

O equipamento pode ser operado e configurado através do aplicativo SmartBlue. A conexão é estabelecida através da interface Bluetooth<sup>®</sup>.

O aplicativo SmartBlue está disponível para download gratuito para equipamentos Android (Google Play Store) e equipamentos iOS (iTunes Apple Shop): *Endress+Hauser SmartBlue* 

Diretamente para o aplicativo com o QR code:

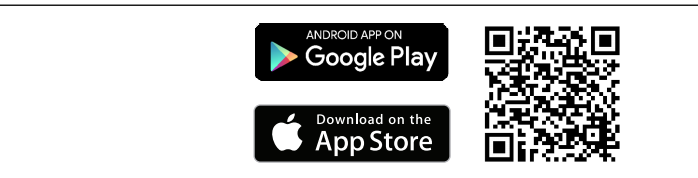

A0037924

#### Especificações do sistema

- Equipamentos com iOS:
  - iPhone 4S ou superior, do iOS9.0
  - iPad2 ou superior, do iOS9.0
  - iPod Touch 5ª geração ou superior, do iOS9.0
- Equipamentos com Android: Android 4.4 KitKat ou superior

Baixe o aplicativo SmartBlue:

- 1. Instale e inicie o aplicativo SmartBlue.
  - └ Uma lista em tempo real mostra todos os equipamentos disponíveis.
- 2. Selecione o equipamento na lista em tempo real.
  - └ A caixa de diálogo login é aberta.

Efetuando login:

- 3. Digite o nome de usuário: admin
- 4. Digite a senha inicial: número de série do equipamento.
- 5. Confirme seu registro.
  - ← As informações do equipamento se abrem.

A interface Bluetooth opcional do transmissor está ativa somente se uma unidade de display não estiver instalada ou se a interface CDI não for usada para configuração do equipamento.

# 7 Comissionamento

## 7.1 Verificação pós-instalação

Antes de comissionar o ponto de medição, certifique-se de que todas as verificações finais foram efetuadas:

- Lista de verificação "Verificação pós-instalação" → 
   <sup>17</sup>
- Lista de verificação "Verificação pós-conexão"→ 
   <sup>(1)</sup> 24

# 7.2 Ligando o transmissor

Após concluir as verificações pós-conexão, ligue a fonte de alimentação. O transmissor executa um número de funções de testes internos após ser ligado. Durante esse processo, uma sequência contendo as informações do equipamento aparece no display.

O equipamento opera em modo normal após aprox. 7 segundos, incluindo o display instalado. Modo de medição normal se inicia assim que o procedimento de ligar estiver concluído. Valores medidos e valores de status aparecem no display.

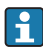

Se o display estiver conectado quando a interface Bluetooth estiver ativada, a inicialização do display será executada duas vezes e a comunicação Bluetooth será desativada simultaneamente.

www.addresses.endress.com

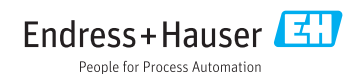